## オンライン校舎見学会の開催にあたり

## 前日までにお願いしたいこと

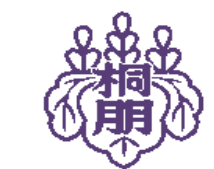

桐朋学園小学校

## オンライン校舎見学会のご参加にあたり

○インターネットに接続できる端末(カメラ機能付き)をご準備ください。

パソコン、タブレット、スマートフォン、いずれでもご参加いただけますが、画面の大

きいものをおすすめいたします。端末にカメラがついていることをご確認ください。

○事前にzoomのインストールをお願いします。(次のページをご覧ください。)

○原則「ミュート」、「ビデオの開始」(カメラがオンの状態)でのご参加をお願いします。

一度に38組の方々が参加されます。会のスムーズな進行のため、ご協力よろしくお願い

します。

※撮影・録画等は一切お断りいたします。

## 事前に zoomのインストールをお願いします

オンライン校舎見学会前日までにお送りするメール(miraicompass サイトのIDとして登録されたアドレス宛)で、今回の見学会で使用す るzoomのURLをお知らせします。そちらにアクセスしていただくこ とでzoomのインストールが始まりますが、事前にインストールをし ておいていただくことで、スムーズにご参加いただけます。 できる限り、前日までのインストールをお願いいたします。 ※既にインストールがお済みの方は、11ページをご覧ください。

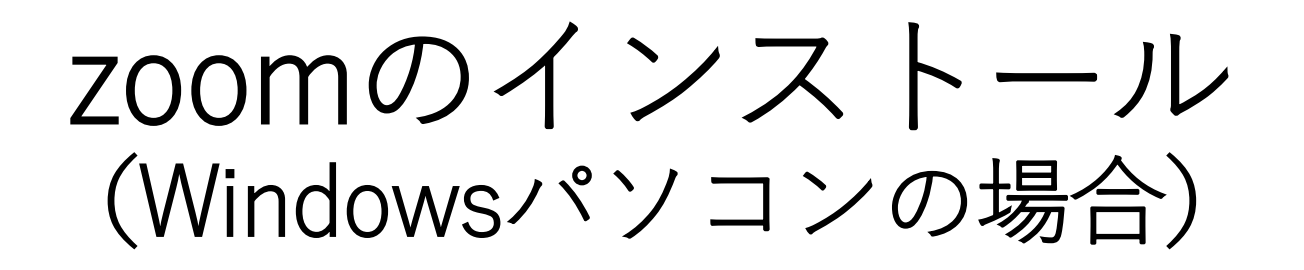

### zoomのホームページにアクセスしてください。

|                                                                                                    | デモをリクエスト 1.888.799.0125 RESOURCES → 1 | サポート   |
|----------------------------------------------------------------------------------------------------|---------------------------------------|--------|
| 2000 ソリューション・ プランと価格設定 セールスへのお問い合わせ                                                                                                    | ミーティングに参加する ミーティングを開催する マ SI          | GN OUT |
| この危機的状況を乗り越えるため、ユーザーを支援する                                                                                                    | リソースを開発しました。詳細はこちらをクリックしてください。        | ×      |
| Zoomミーティングとチャ<br>ト<br>リアルタイムメッセージングとコンテンツ共有が可能な企業で<br>オ会議。<br>Enter your work email サインアップは無料です<br>By submitting the form, 1 agree to the Privacy Policy | y<br>httEF                            |        |

※iOS、iPhone、iPad、Androidの場合は20~22ページをご覧ください。

### トップ画面をそのまま下までスクロールしていくと、次のような 画面になります。

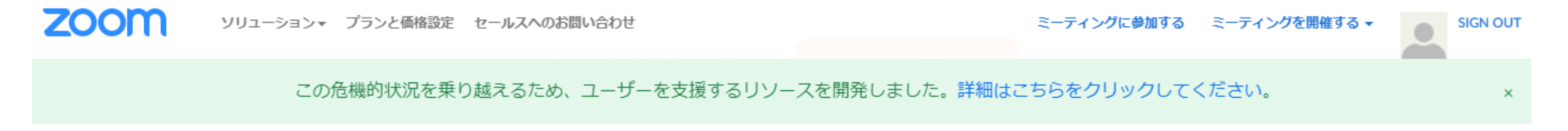

| 要 ダウンロード                                                                                                    | 営業担当                                                                      | サポート                                                                         | 言語      |
|----------------------------------------------------------------------------------------------------|---------------------------------------------------------------------------|------------------------------------------------------------------------------|---------|
| Zoomブログ     ミーティングクライア       お客様     Zoom Roomsクライア       弊社のチーム     ブラウザ拡張       Zoomが選ばれる理由     Outlookプラグイン       特長     Lyncプラグイン       採用情報     iPhone/iPadアプリ       統合     Androidアプリ       パートナー     投資家たち       プレス     メディアキット       How to Video     Brand Guidelines | 1.888.799.0125<br>営業部にお問い合わせくださ<br>い<br>計画と価格設定<br>デモをリクエスト<br>ウェビナーとイベント | Zoomをテストする<br>アカウント<br>サポートセンター<br>ライブトレーニング<br>フィードバック<br>お問い合せ<br>アクセシビリティ | Etatā ▼ |

Copyright ©2020 Zoom Video Communications, Inc. All rights reserved. プライバシーおよび法務ポリシー | 広告について | Do Not Sell My Personal Information | クッキー選択設定 | セキュリティ

## ダウンロードの「ミーティングクライアント」をクリックして ください。

#### 概要

Zoomブログ お客様 弊社のチーム Zoomが選ばれる理由 特長 採用情報 統合 パートナー 投資家たち プレス メディアキット How to Video Brand Guidelines

#### ダウンロード

ミーティングクライアント Zoom Roomsクライアント ブラウザ拡張 Outlookプラグイン Lyncプラグイン iPhone/iPadアプリ Androidアプリ

#### 営業担当

1.888.799.0125 営業部にお問い合わせください 計画と価格設定

デモをリクエスト ウェビナーとイベント

#### サポート

Zoomをテストする アカウント サポートセンター ライブトレーニング フィードバック お問い合せ アクセシビリティ

## 「ミーティング用Zoomクライアント」のダウンロードボタンを 押して、ダウンロードを開始してください。

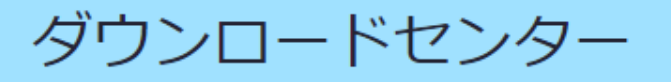

IT管理者用をダウンロード ▼

ミーティング用Zoomクライアント

最初にZoomミーティングを開始または参加されるときに、ウェブブラウザのクライアント が自動的にダウンロードされます。ここから手動でダウンロードすることもできます。

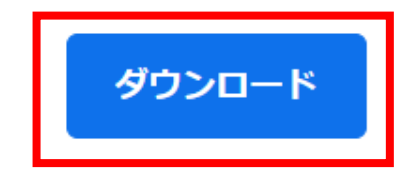

バージョン5.0.5 (26213.0602)

Microsoft Outlook用Zoomプラグイン

### 画面左下に表示される「ZoomInstaller.exe」を押してください。

### ミーティング用Zoomクライアント

最初にZoomミーティングを開始または参加されるときに、ウェブブラウザのクライアント が自動的にダウンロードされます。ここから手動でダウンロードすることもできます。

ダウンロード

バージョン5.0.5 (26213.0602)

#### Microsoft Outlook用Zoomプラグイン

Outlook用ZoomプラグインをインストールするとMicrosoft Outlookツールバー上にボタン が表示され、1回のクリックでミーティングの開始や日程の設定を実行できるようになりま す。

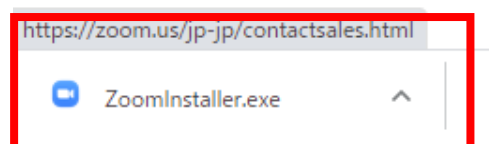

### 「実行」を押してください。インストールが始まります。

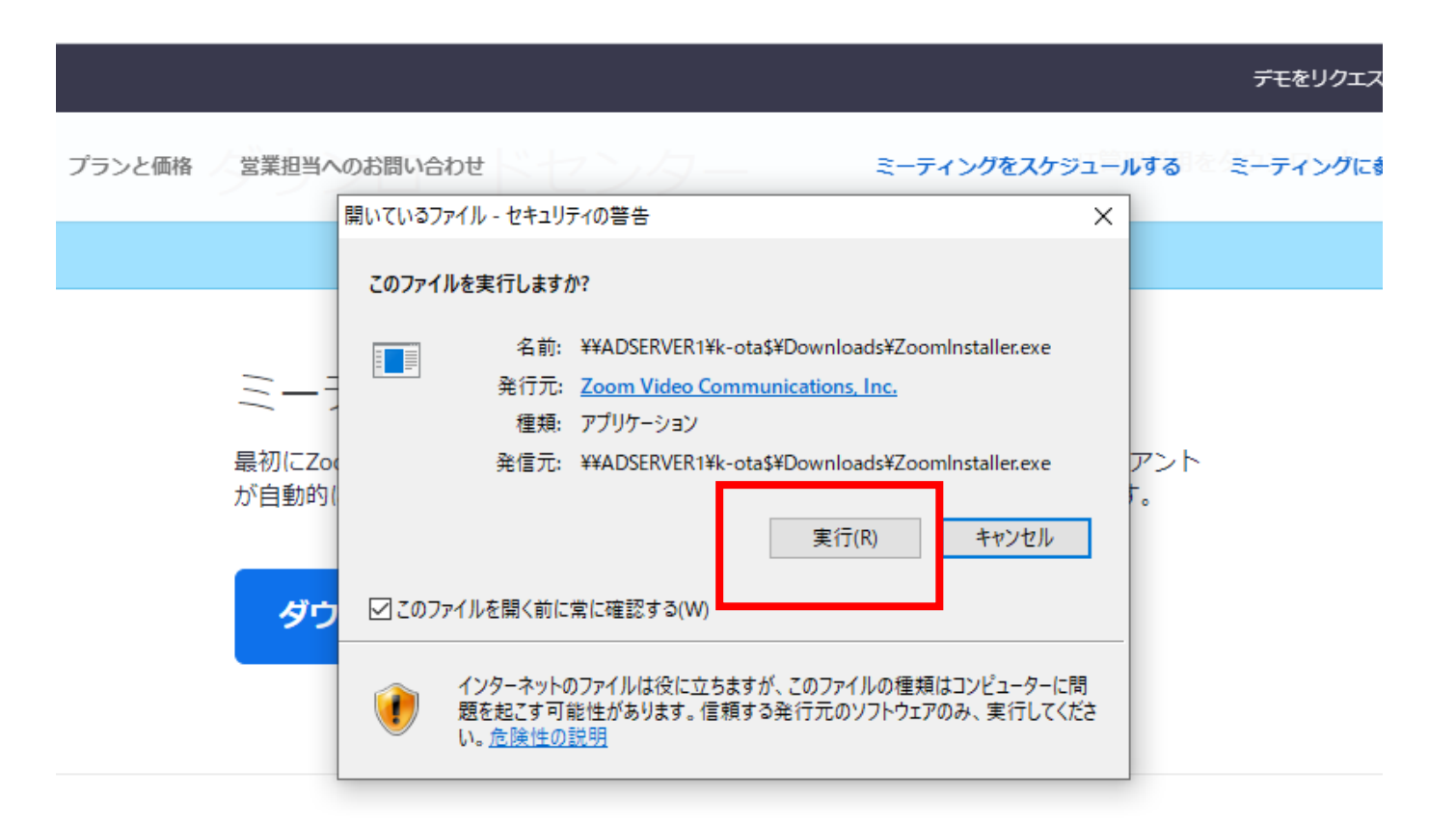

#### Microsoft Outlook用Zoomプラグイン

Outlook用ZoomプラグインをインストールするとMicrosoft Outlookツールバー上にボタン が表示され、1回のクリックでミーティングの開始や日程の設定を実行できるようになりま す。

## インストールが終わると、このような画面が出ます。 画面を閉じて終了です。

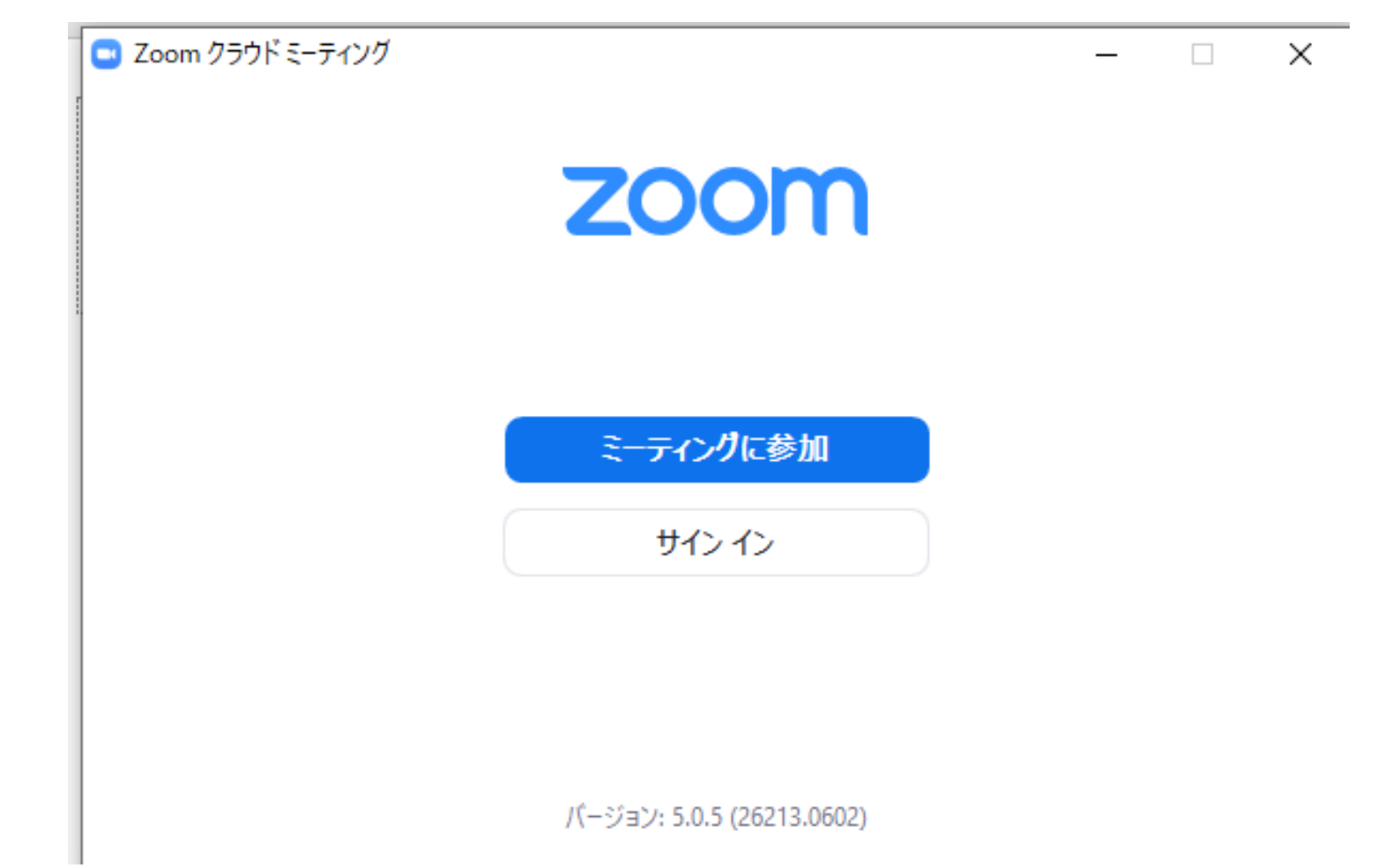

## 見学会当日

## 予約された時刻の15分ほど前になりましたら メールに表示されたURL(前日にお知らせします)より zoomへのアクセスをお願いします。

メールに記載されたURLからアクセスすると以下のような画面が 出ます。同じくメールでお知らせするパスワードを入力してくだ さい。パスワードの扱いには、ご注意ください。

zoom

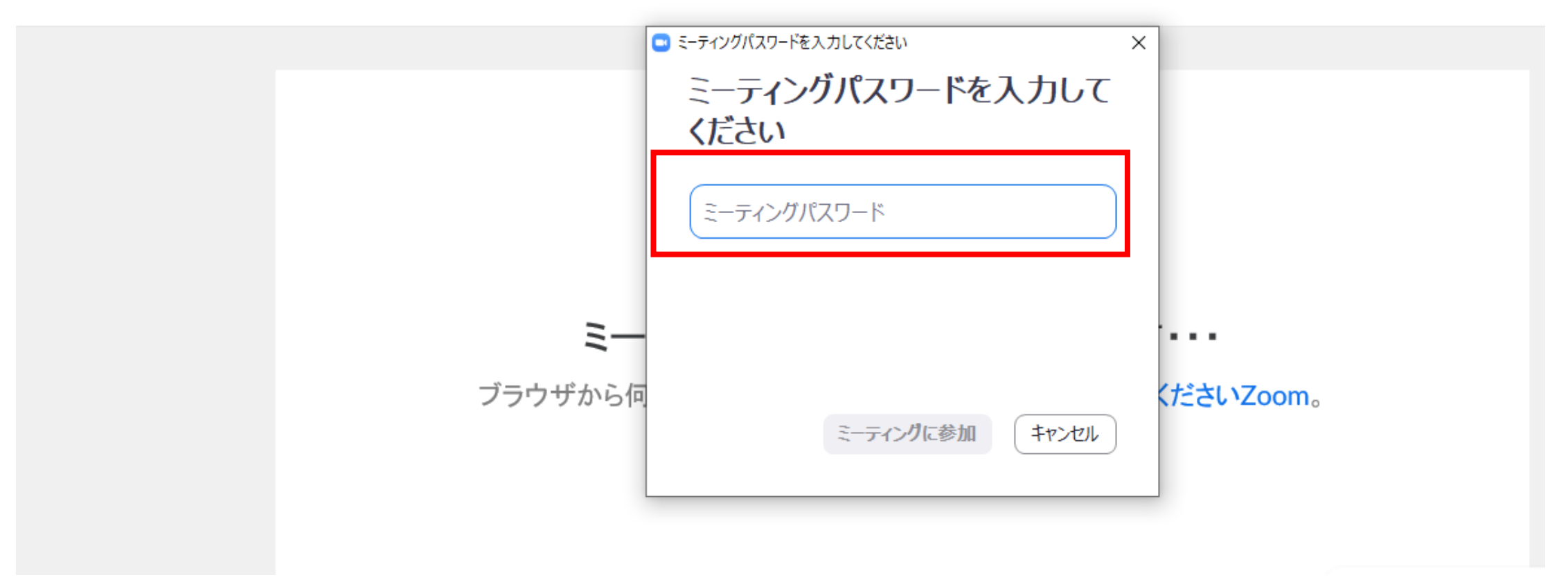

miraicompassサイトのIDとして登録されたメールアドレスと、 名前欄には申込番号の下2ケタ(22302-000□△)を入力してく ださい。「将来のミーティングのためにこの名前を記憶する」は、 チェックを入れなくて構いません。

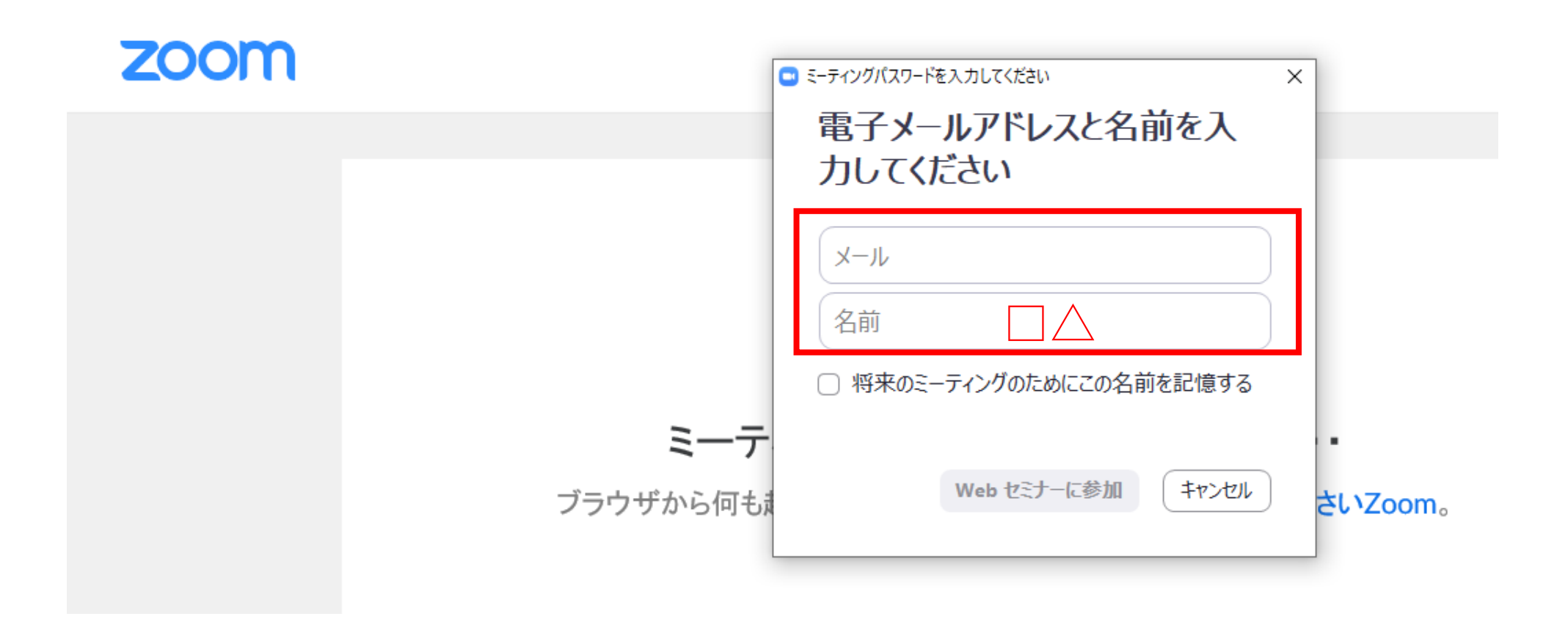

### このような画面が表示されましたら、見学会の画面に切り替わる までしばらくお待ちください。

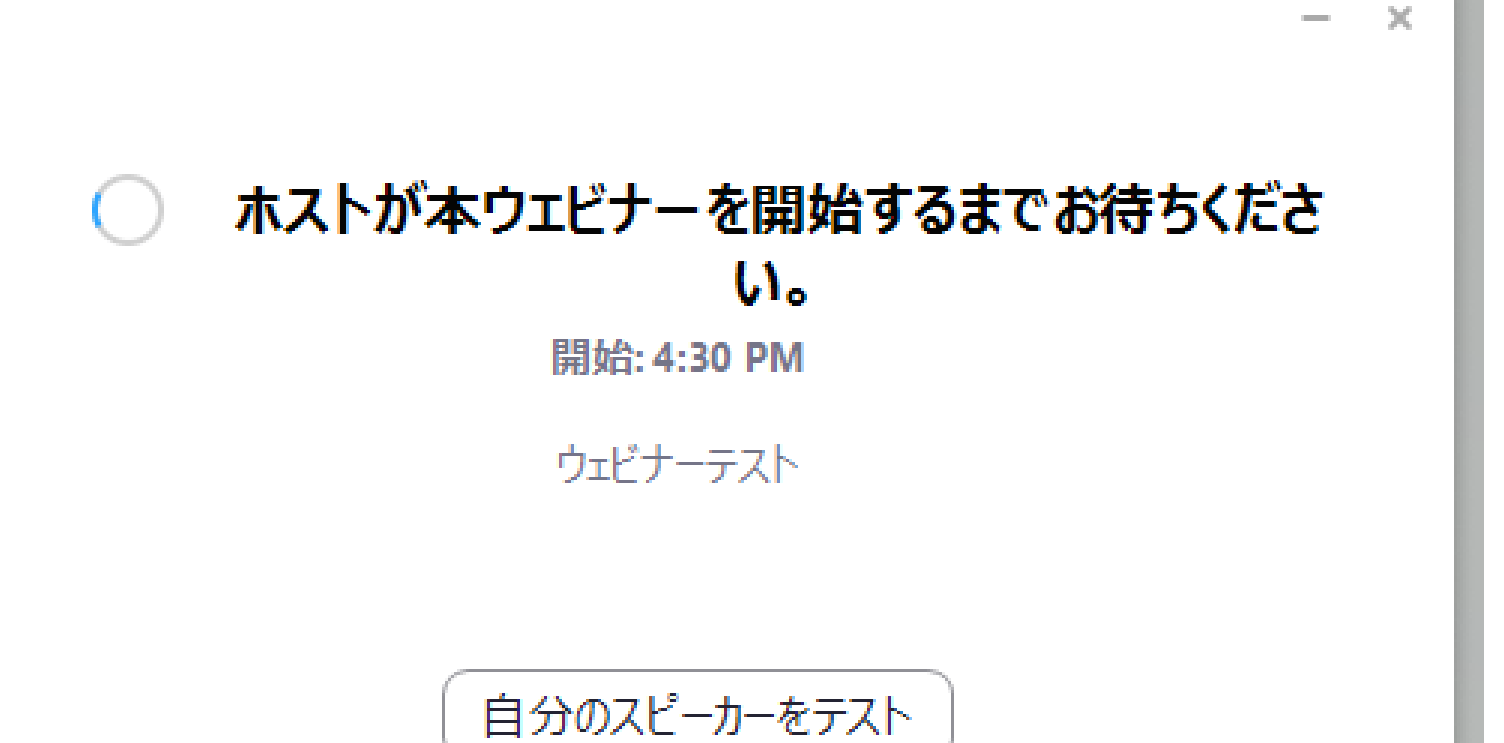

### 以下のような画面に切り替わりましたら、「ビデオ付きで参加」 をクリックしてください。

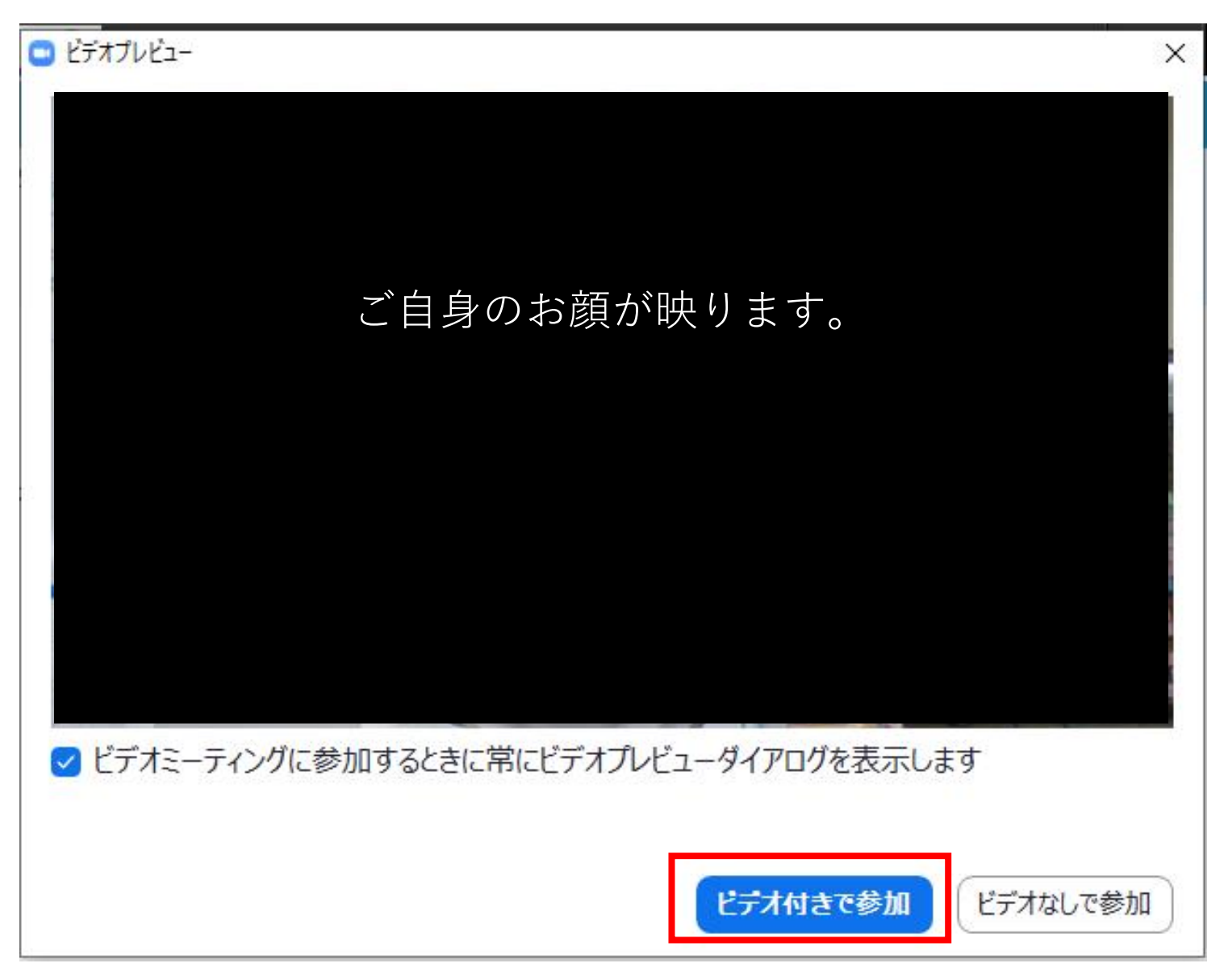

次に、このような画面が出ましたら「コンピューターでオーディオに参加」をクリックしてください。

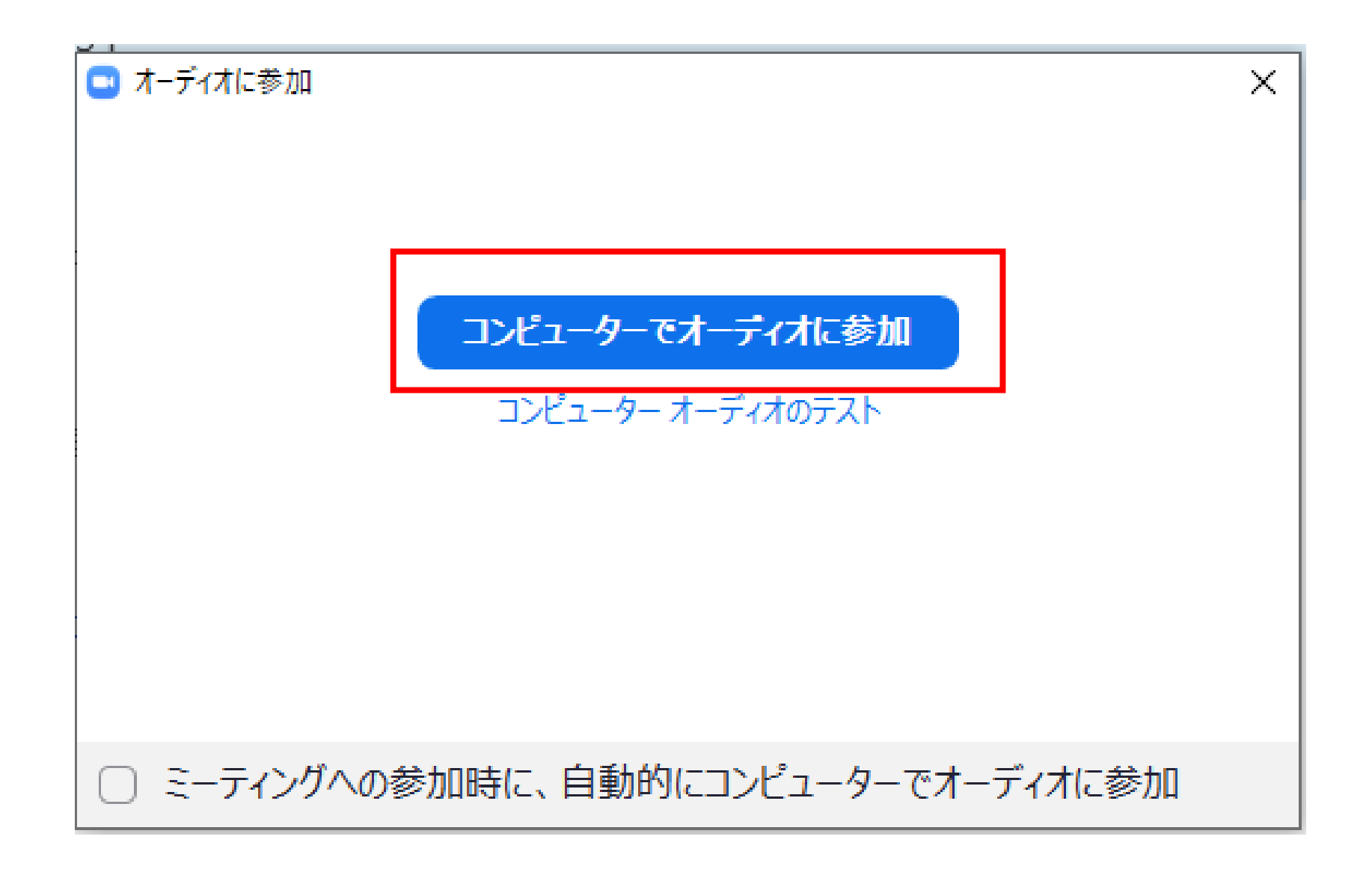

# 見学会をお楽しみください。

### 見学会が終わりましたら、画面右下の「退出」ボタンをクリック してください。

| <ul> <li>②</li> </ul> |                                      | 0 ﴾ <                                                  | 🔛 スピーカー ビュー | <b> ‡</b> 全画面表示の終了 |
|-----------------------|--------------------------------------|--------------------------------------------------------|-------------|--------------------|
|                       |                                      |                                                        |             |                    |
|                       |                                      |                                                        |             |                    |
|                       |                                      |                                                        |             |                    |
|                       |                                      |                                                        |             |                    |
| 桐朋1                   |                                      |                                                        | 参加者         |                    |
|                       |                                      |                                                        |             |                    |
|                       |                                      |                                                        |             |                    |
| <u>X</u>              |                                      | ž                                                      |             |                    |
|                       |                                      |                                                        |             |                    |
|                       |                                      |                                                        |             |                    |
| 2  へ ジェート解除 ビデオの開始    | ···································· | ↑ (●) (●)<br>●<br>●<br>●<br>●<br>●<br>●<br>●<br>●<br>● |             | 退出                 |

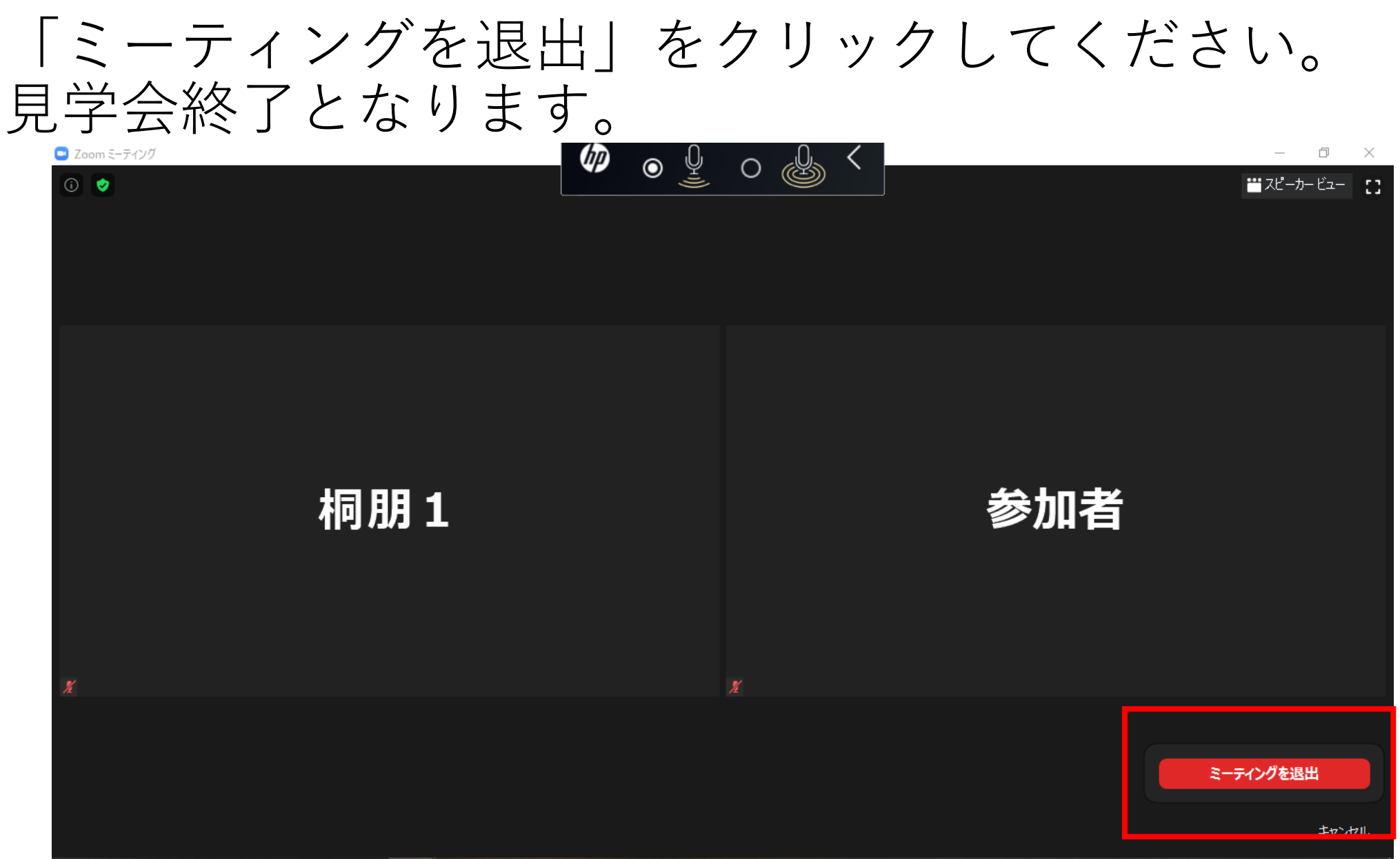

) 🛱 🥭 💿 📻 🗷 🖃 🏭 💵 💎

😑 🖻 🛱 🐻 🦟 谢 🗐 🌷 🕼 🚸 あ 🚺 14:37 2020/06/22

## zoomのインストール (iOS・iPhone・iPadの場合)

## App Store アプリから「ZOOM Cloud Meetinngs」のアプリを インストールしてください。

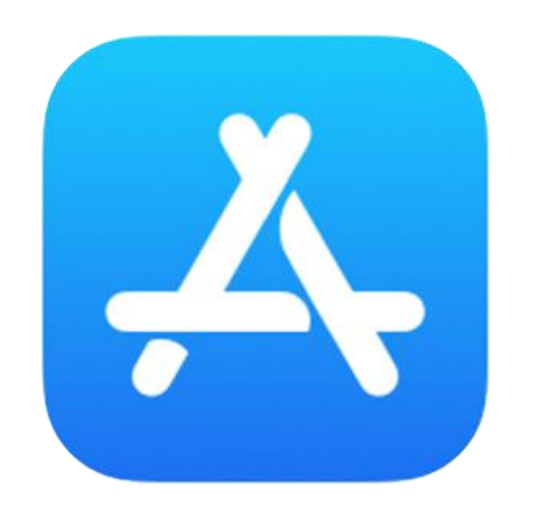

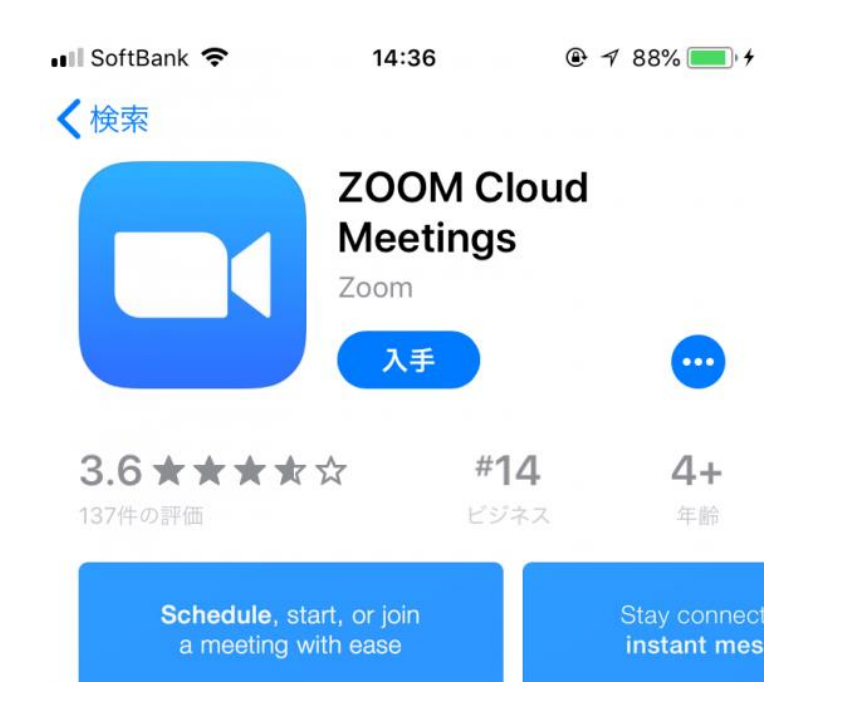

zoomのインストール (Androidの場合)

Google Play アプリから「ZOOM Cloud Meetinngs」のアプリを インストールしてください。

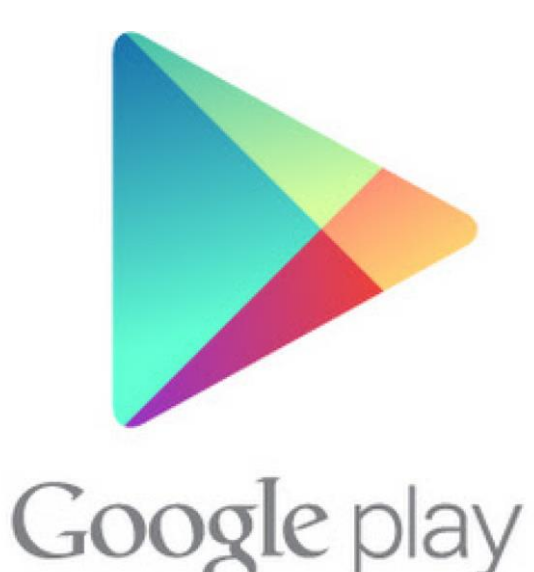

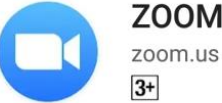

ZOOM Cloud Meetings

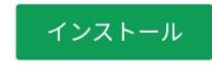

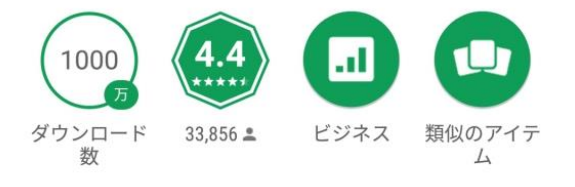

ズームは最大100人のためのビデオや画 面共有で無料のHD会議アプリです

詳細はこちら

当日の参加方法につきましては、iOS、iPhone、iPad、Android いずれも、11~19ページの内容と同じような流れになります。

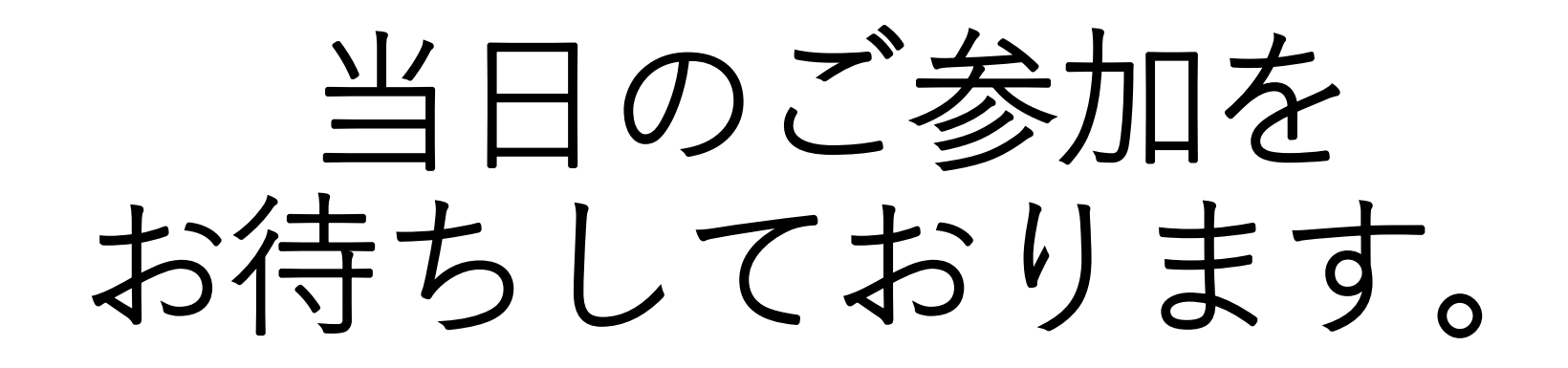